## Настройка родительского контроля на Windows 7

В некоторых случаях необходимо ограничить доступ детей к тем или иным программам/играм, или вообще запретить работу на компьютере в определённое время. Это можно сделать стандартными средствами лицензионной операционной системы Windows 7.

1. Зайдите в меню Пуск и выберите пункт «Панель управления».

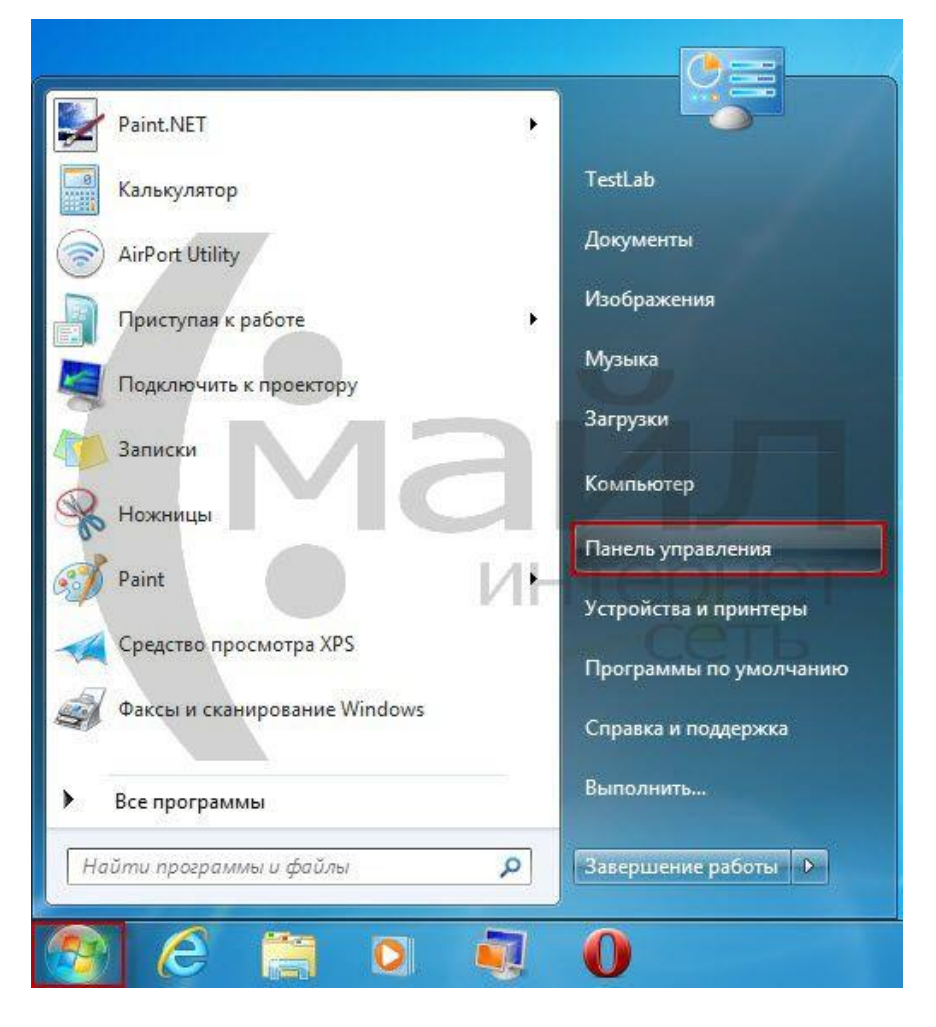

Рисунок 1. Меню пуск

2. Выберите категорию «Учётные записи пользователей и семейная безопасность».

| Настройка параметров компьютера<br>Констистичение проблеми<br>Система и безопасность<br>Проверка состояния компьютера<br>Доиск и исправление проблеми<br>Сеть и Интернет<br>Просмотр состояния сети и задач<br>Выбор параметров домашней группы и общего<br>доступа к данным<br>Оборудование и звук<br>Просмотр устройств и принтеров<br>Добавление устройства<br>Прогмотр устройства<br>Программы<br>Удаление программы | <ul> <li>Раско в панели управления</li> <li>Просмотр: Категория</li> <li>Учетные записи пользователей и<br/>семейн</li> <li>Добавление и удаление учетных записей<br/>пользователей</li> <li>Установка родительского контроля для всех<br/>пользователей</li> <li>Оформление и персонализация<br/>Изменение фона рабочего стола<br/>Настройка разрешения якрана</li> <li>Часы, язык и регион</li> <li>Смена раскладки клавиатуры или других<br/>способов ввода</li> <li>Специальные возможности<br/>Рекомендуемые Windows параметры<br/>Оптимизация изображения на экране</li> </ul> |
|----------------------------------------------------------------------------------------------------|----------------------------------------------------------------------------------------------------|

Рисунок 2. Панель управления

3. Выберите пункт «Учётные записи пользователей».

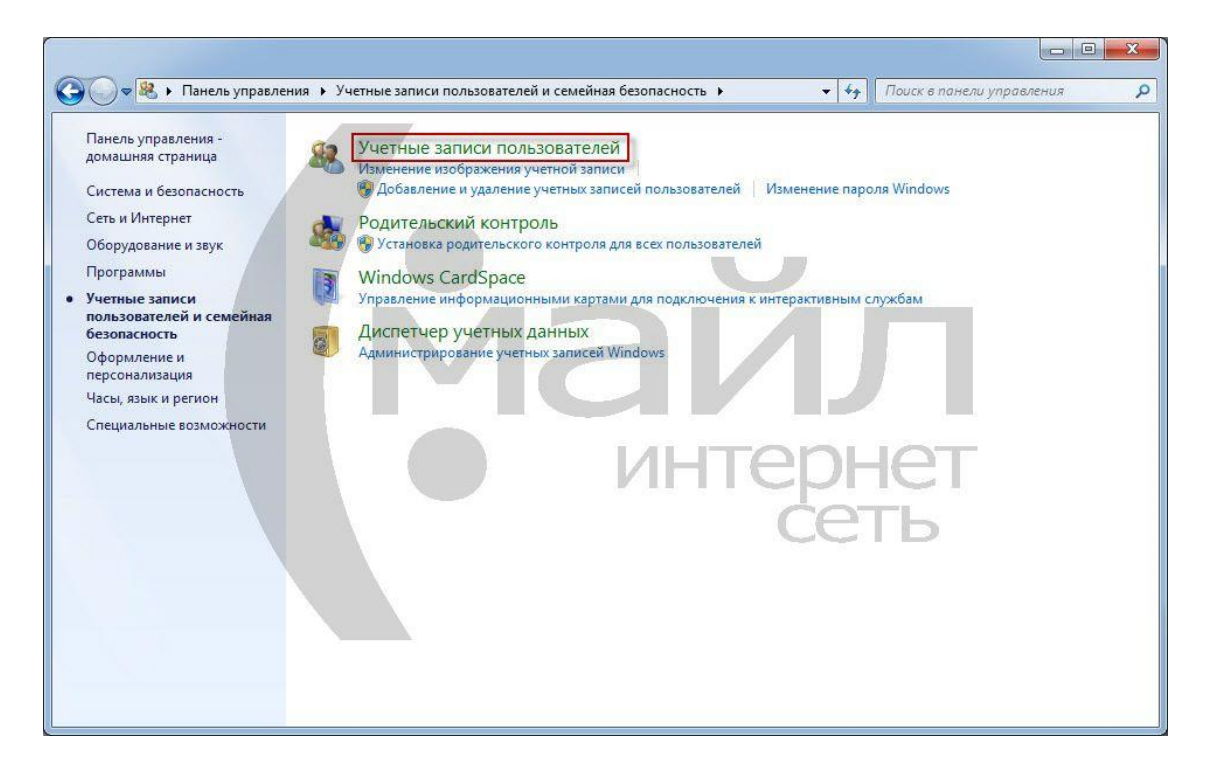

Рисунок 3. Панель управления – Учётные записи

Вначале Вам необходимо запретить доступ к Вашей учётной записи Windows, установив на неё пароль. Для этого:

4. Нажмите «Создание пароля своей учётной записи».

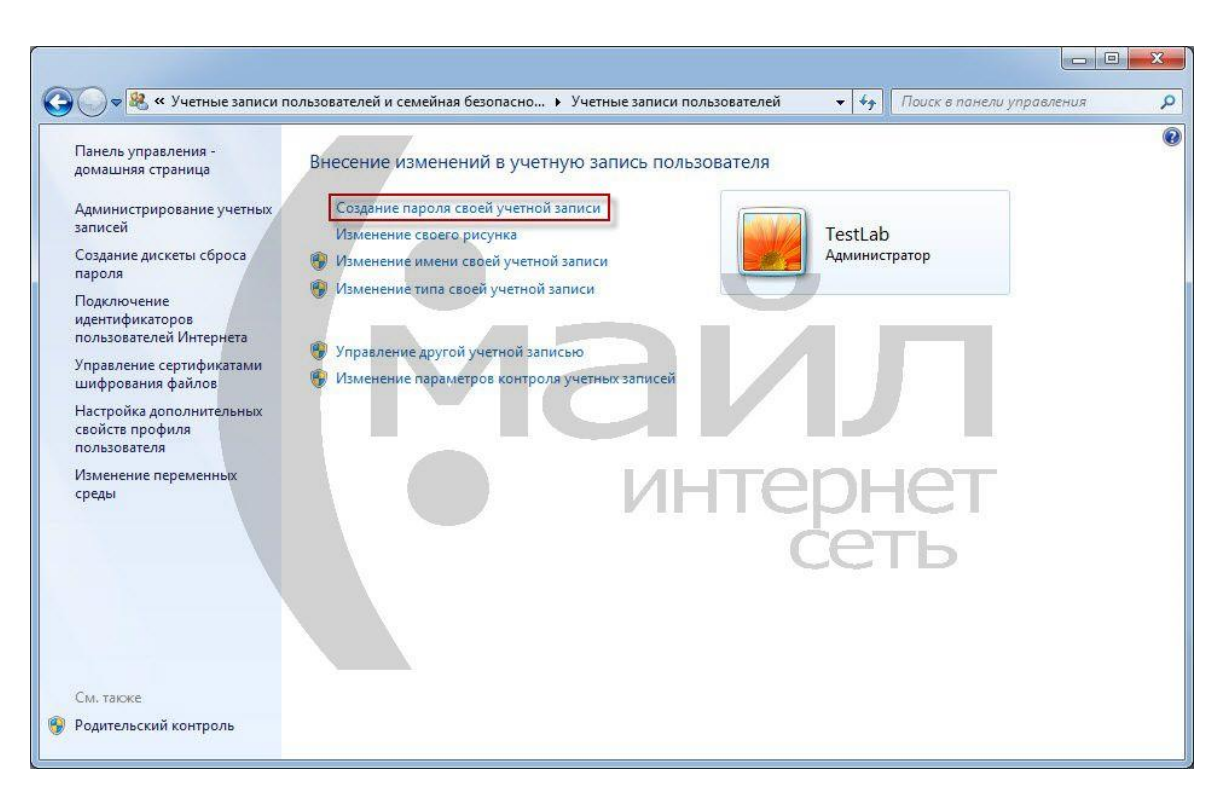

Рисунок 4. Учётная запись администратора

5. Придумайте и укажите в соответствующих полях пароль для Вашей учётной записи. Нажмите «*Создать пароль*».

|                                                                                                    |                               | 2 |
|----------------------------------------------------------------------------------------------------|-------------------------------|---|
| 🚱 🗇 🕷 « Учетные записи пользователей 🕨 Создание своего пароля                                                                                                    | 👻 🍕 Поиск в панели управления | 9 |
| Создание пароля своей учетной записи<br>ТestLab<br>Администратор<br>Соли пароль содержит заглавные буквы, их следует вводить одинаково при каждом<br>Как создать надежный пароля<br>Введите подсказку для пароля<br>Подсказка для пароля будет видна всем, кто использует этот компьютер.<br>Что такое подсказка для паролей?<br>Создать пар | входе в систему.              |   |

Рисунок 5. Установка пароля

Далее, если у ребёнка ещё нет собственной учётной записи, необходимо создать её. Для этого:

6. Нажмите «Управление другой учетной записью».

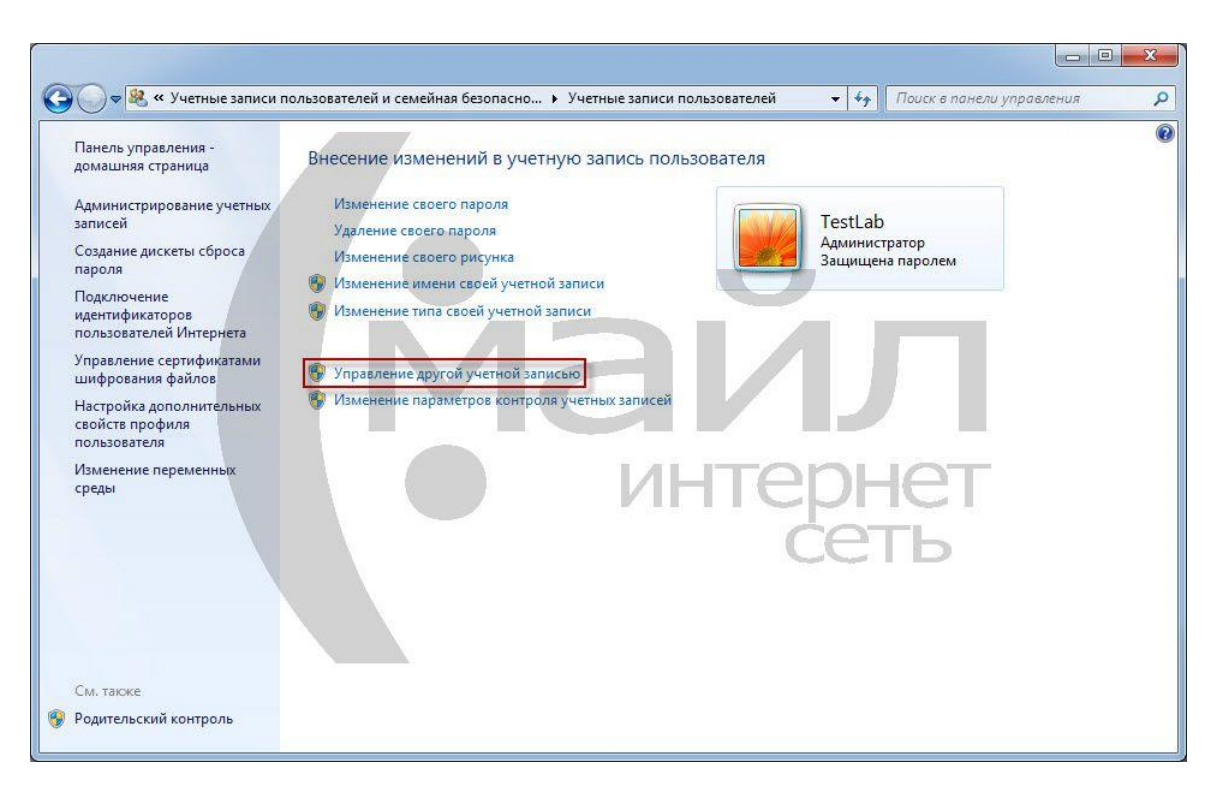

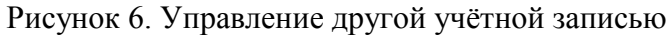

7. Нажмите «Создание учетной записи».

| 🚱 🔵 🗢 🎕 « Учетные записи пользователей 🔸 Управление учетными записями 🔹 🍫                                            | Поиск в панели управления 👂 |
|----------------------------------------------------------------------------------------------------|-----------------------------|
| Выберите учетную запись для изменения                                                                                |                             |
| TestLab<br>Администратор<br>Защищена паролем                                                                         |                             |
| Гость<br>Учетная запись гостя отключена                                                                              |                             |
| Создание учетной записи<br>Что такое учетной записи                                                                  | ІЕТ<br>ГБ                   |
| <b>Другие возможные действия</b><br>Установить родительский контроль<br>Переход к начальной странице учетных записей |                             |
|                                                                                                    |                             |

Рисунок 7. Список учётных записей

8. Укажите имя учётной записи и выберите тип «Обычный доступ» для неё. Нажмите «Создание учетной записи».

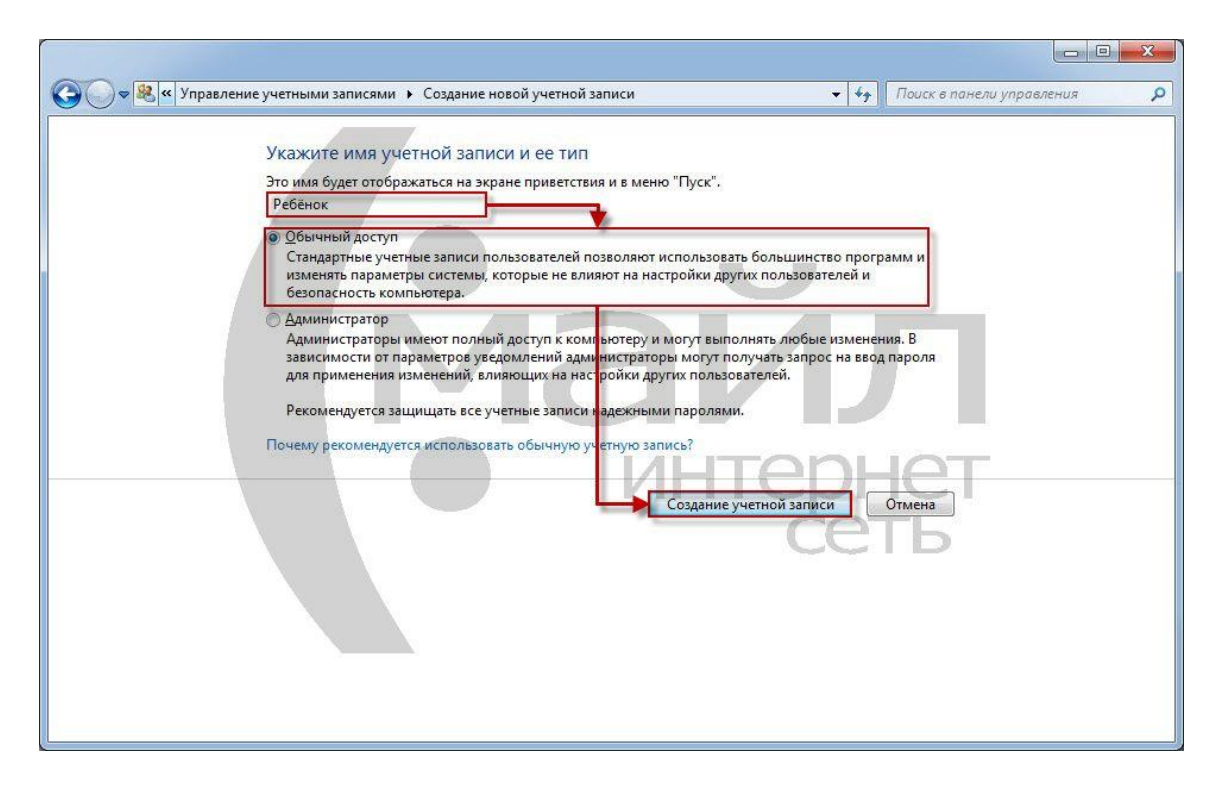

Рисунок 8. Создание новой учётной записи

Теперь необходимо включить и, затем, настроить родительский контроль:

9. Выберите учётную запись, для которой необходимо включить родительский контроль.

| 🚱 🚱 🗢 🍭 « Учетные записи пользователей 🔸 Управление учетными записями 🔹 🍫        | Поиск в панели управления 👂 |
|----------------------------------------------------------------------------------|-----------------------------|
| Выберите учетную запись для изменения                                            |                             |
| ТestLab<br>Администратор<br>Защищена паролем Ребёнок<br>Обычный доступ           |                             |
| Гость<br>Учетная запись гостя отключена                                          |                             |
| Создание учетной записи                                                          | IET                         |
| Что такое учетная запись пользователя?<br>Другие возможные действия              |                             |
| Установить родительский контроль<br>Переход к начальной странице учетных записей |                             |
|                                                                                  |                             |

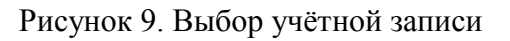

10. Нажмите «Установить родительский контроль».

|                                                                                                    | <ul> <li>4) Поиск в панели управления</li> </ul>       |
|----------------------------------------------------------------------------------------------------|--------------------------------------------------------|
| Внесение изменений в учетную запись Ребёнок<br>Изменение имени учетной записи<br>Создание пароля<br>Изменение рисунка<br>Установить родительский контроль<br>Изменение типа учетной записи<br>Удаление другой учетной записью<br>Иравление другой учетной записью | Ребёнок<br>Обычный доступ<br>ИЛЛЛП<br>ТЕРЕНЕТ<br>ССЕТЬ |

Рисунок 10. Управление учётной записью ребёнка

11. Выберите учётную запись, для которой необходимо включить родительский контроль.

| 🔾 🗢 🚳 « Учетные запи                     | си пользователей и семейная безопасность 🔸 Родительский контроль 🔹 😽 🛛 Поиск в панели управления                                                                                                    |  |
|------------------------------------------|----------------------------------------------------------------------------------------------------|--|
| Панель управления -<br>домашняя страница | Выбор пользователя и настройка параметров                                                                                                    |  |
| Системы оценки игр                       | Возможности родительского контроля Пользователи                                                                                                    |  |
|                                          | ТеstLab<br>Администратор компьютера<br>Защита паролем                                                                                                    |  |
|                                          | Ребёнок<br>Обычный доступ<br>Без пароля                                                                                                    |  |
|                                          | Если нужно установить родительский контроль за пользователем,<br>которого нет в этом списке, создайте для него новую учетную запись DHET<br>пользователя.                                             |  |
|                                          | Почему для этого нужна учетная запись?<br>В Создать новую учетную запись                                                                                                    |  |
|                                          | Дополнительные элементы управления                                                                                                    |  |
| CM. TRICKE                               | Если на этом компьютере необходимо использовать такие<br>дополнительные функции, как фильтрация веб-содержимого и отчеты<br>о действиях, необходимо установить дополнительные элементы<br>управления. |  |
| Учетные записи                           | Как установить дополнительные элементы управления?                                                                                                    |  |

Рисунок 11. Включение родительского контроля

12. Выберите «Включить, используя текущие параметры», после чего нажмите на «Ограничения по времени».

| 🚱 🗢 🕸 « Родитель           | ский контроль 🔸 Средства управления пользователем                                                                                                    | • • •                         | Поиск в панели управления | ٩ |
|----------------------------|----------------------------------------------------------------------------------------------------|-------------------------------|---------------------------|---|
| Выб.<br>Родип<br>Пара<br>С | ор действий, разрешенных пользователю<br>тельский контроль:<br>Включить, используя текущие параметры<br>Выкл.<br>метры Windows<br>Ограничения по времени<br>Ограничения ремени работы на компьютере<br>пользователя Ребенок<br>Игры<br>Управление доступом к играм по категории,<br>содержимому и названию<br>Разрешение и блокировка всех программ<br>Разрешение и блокировка всех программ на<br>компьютере | Ребёнок<br>Текущие параметры: | Г<br>ІЕТ<br>ГЬ            | • |
|                            |                                                                                                    |                               | ОК                        |   |

Рисунок 12. Управление учётной записью ребёнка

13. С помощью левой кнопки мыши укажите время, в которое необходимо запретить работу за компьютером для выбранной учетной записи. Нажмите «*Ок*».

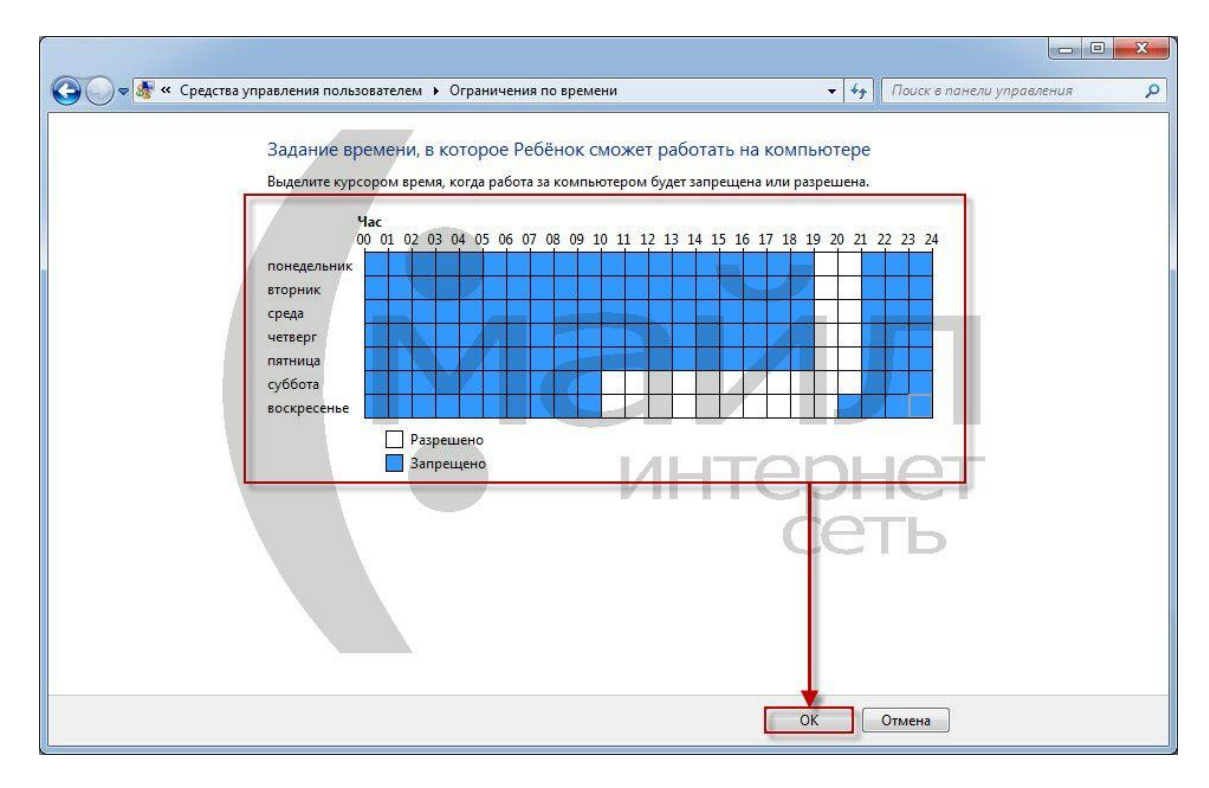

Рисунок 13. Ограничение по времени

14. Далее нажмите на «Игры».

| 🚱 🔍 🗣 « Родительский контроль 🔸 Средства управления пользователе   | м 🔸 🖓 Поиск в панели управления 🔎 |
|--------------------------------------------------------------------|-----------------------------------|
| Выбор действий, разрешенных пользователю<br>Родительский контроль: | Ребёнок<br>Текущие параметры:     |
|                                                                    | ОК                                |

Рисунок 14. Управление учётной записью ребёнка

15. Укажите, «*Может ли Ребёнок запускать игры?*» Если да, то задайте категорию для разрешённых игр. При необходимости запретите или разрешите определённые игры. Нажмите «*Ок*».

| 🗿 🗢 🖓 « Средства уг | аравления пользователем 🔸 Средства управления играми 🔹 🔩 Поиск в панели управления 👂 |
|---------------------|--------------------------------------------------------------------------------------|
|                     | Выбор типов игр, в которые может играть Ребёнок<br>Может ли Ребенок запускать игры?  |
|                     | OK                                                                                   |

Рисунок 15. Управление играми

16. Нажмите «Разрешение и блокировка конкретных программ».

| Осеаства управления по                                                                                                    | льзователем                           |
|----------------------------------------------------------------------------------------------------|---------------------------------------|
| Выбор действий, разрешенных пользи<br>Родительский контроль:<br>© Включить, используя текущие параметры<br>© Выкл.<br>Параметры Windows<br>Orpaничения по времени<br>Orpaничение времени работы на компьют<br>пользователя Ребёнок<br>Управление доступом к играм по категори<br>содержимому и названию<br>Разрешение и блокировка всех программ<br>компьютере | ователю Ребёнок<br>Текущие параметры: |
|                                                                                                    | ОК                                    |

Рисунок 16. Управление учётной записью ребёнка

17. Укажите, может ли ребёнок использовать все программы и, если нет, укажите разрешённые программы. Нажмите «*Ок*».

| _                                     |                            |                                |                        |                           |
|---------------------------------------|----------------------------|--------------------------------|------------------------|---------------------------|
| 🌍 🗢 🌆 « Средства управл               | ения пользователем 🕨       | Ограничения на приложения      |                        | Тоиск в панели управления |
| Pufer                                 |                            | Do                             | <                      |                           |
| рыоор                                 | опрограмм, котор           | ые может использовать Ре       | DEHOK                  |                           |
| O Pe                                  | ебёнок может использо      | овать все программы            |                        |                           |
| () P                                  | ебёнок может работать      | только с разрешенными программ | ами                    |                           |
| Trans.                                |                            |                                |                        |                           |
| Выбери                                | те программы, которы       | е разрешается использовать:    |                        |                           |
| Файл                                  |                            | Описание                       | Название               |                           |
|                                       | nameserv.exe               | Java (TM) Platform SE binary   | < HEU3BECTHO>          |                           |
|                                       | Inpack200.exe              | Java(Tivi) Platform SE binary  | «неизвестно»           |                           |
| C:\Pro                                | ogram Files (x86)\Opera    |                                |                        | <u> </u>                  |
|                                       | opera.exe                  | Opera Internet Browser         | Opera Internet Browser |                           |
| C:\Pro                                | ogram Files (x86)\Opera\i  | updatechecker                  |                        | <b>^</b>                  |
| I I I I I I I I I I I I I I I I I I I | opera_autoupdate.exe       | opera_autoupdate               | <неизвестно>           |                           |
| C:\Pro                                | ogram Files (x86)\Safari - |                                |                        |                           |
| 🗐 🍥 S                                 | afari.exe                  | Safari                         | Safari Angel           | <b>CH</b>                 |
| C:\Pro                                | ogram Files (x86)\Safari\A | Apple Application Support      |                        |                           |
| v 💷 d                                 | lefaults.exe               | defaults                       | defaults               |                           |
| v 🔳 d                                 | listnoted.exe              | distnoted                      | distnoted              | D                         |
|                                       | olutil.exe                 | defaults                       | plutil                 |                           |
|                                       | APSDaemon.exe              | Apple Push                     | <неизвестно>           | 2                         |
| L==                                   |                            | 326122                         |                        |                           |
| До                                    | бавить программу к это     | ому списку: Обзор              | Отметить все Снять во  | е флажки                  |
| 1.7 <u>7</u>                          |                            |                                | OK                     | Отмена                    |
|                                       |                            |                                | OK                     | Отмена                    |

Рисунок 17. Управление программами

18. Нажмите «Ок».

| 🚱 🗢 🖓 « Родительский контроль 🔸 Средства управления пользователем                                                                                                    | 🗸 🍫 Поиск в панели управления 🔎                                                                                                    |
|----------------------------------------------------------------------------------------------------|----------------------------------------------------------------------------------------------------|
| Выбор действий, разрешенных пользователю Р<br>Родительский контролы:<br><ul> <li>Включить, используя текущие параметры</li> <li>Выкл.</li> </ul> <li>Параметры Windows <ul> <li>Ограничения по времени</li> <li>Ограничения по времени</li> <li>Ограничение времени работы на компьютере пользователя Ребенок</li> </ul> </li> <li><i>Игры</i> <ul> <li>У Игры</li> <li>Управление доступом к играм по категории, содержимому и названию</li> <li>Разрешение и блокировка конкретных программ Разрешение и блокировка всех программ на компьютере</li> </ul></li> | ебёнок<br>Текущие параметры:<br>Ребёнок<br>Обычный доступ<br>Без пароля<br>Ограничения по времени: Вкл.<br>Ас Для подростков<br>включительно<br>Вкл.<br>Вкл.<br>Вкл. |
|                                                                                                    | OK                                                                                                    |

Рисунок 18. Завершение настройки родительского контроля

Родительский контроль настроен. Теперь, после запуска компьютера, для авторизации в системе Вам потребуется выбирать Вашу учётную запись. А Ваш ребёнок будет собственную учётную запись, ограниченную, установленными Вами, параметрами.

## Послесловие

Ограничение на запуск игр распространяется только на установленные лицензионные игры. В том случае, если в списке игр необходимая игра не отображается, её необходимо блокировать с помощью ограничения на запуск приложений.

Данный способ ограничения не является абсолютным, однако для обычного пользователя этого достаточно.